## **INGRESO POR OPCION PACIENTE**

La opción "Pacientes" le permite sólo al "<u>Médico Tratante</u>", ingresar a la ficha de su paciente. De esta forma se genera un episodio/encuentro en forma ambulatoria que permite registrar antecedentes, información del paciente, realizar protocolos operatorios o evaluación de especialidades.

Si el paciente se encuentra hospitalizado se accede directamente a la ficha del paciente en este ámbito.

## **INGRESO POR OPCION PACIENTE**

Al realizar clic en "Archivo", se despliega el menú donde se debe seleccionar "Historia Clínica", y "Pacientes".

| 🊏 Hist  | oria Clínica                     |         |     |      |                        |    |  |
|---------|----------------------------------|---------|-----|------|------------------------|----|--|
| Archivo | Cambio de Clave                  | Ventana | Ayu | idas | Opciones               |    |  |
| Conex   | kión                             | Ctrl+X  |     |      |                        |    |  |
| Desco   | inexion                          | Ctri+D  | _]  |      |                        |    |  |
| Histor  | ia Clínica                       |         | •   | Pac  | ientes Ambulatorios    | F5 |  |
|         |                                  |         |     | Pac  | ientes Hospitalizados: | F6 |  |
| Consu   | Consulta de Historia Clínica 🔹 🕨 |         | •   | Pac  | ientes de Urgencias    | F7 |  |
| Vacun   | ias                              | Ctrl+V  |     | Pac  | ientes                 |    |  |
| Admin   | istracion                        |         | •   |      |                        |    |  |
| Salir   |                                  | Ctrl+Q  |     |      |                        |    |  |

Se habilitará la siguiente pantalla de búsqueda del paciente, con las solapas: "Historia", "N° Documento", "Nombres", "Cuenta Corriente" y "Cama":

| Paciente           |                |                    |                      |                   |              | ×              |
|--------------------|----------------|--------------------|----------------------|-------------------|--------------|----------------|
| Historia           | Nº Documento   | Nombres            | Cuenta Corrie        | ente Ca           | a <u>m</u> a |                |
| Número Historia(*) | Doc. Identidad |                    |                      |                   |              |                |
| Apellido Paterno   |                | Apellido Materno   |                      | Nombres           |              |                |
| Ambito             |                |                    |                      |                   |              |                |
| Fecha Nacmto. Sex  | io Ed          | ad                 | Unidad               |                   | Cama         |                |
|                    |                | ar <u>E</u> valuac | ión <u>P</u> rotocol | os <u>R</u> eg. I | Clínico      | <u>C</u> errar |

Para la búsqueda del paciente por "Nombre" seleccione la solapa correspondiente:

1- Ingresar los campos obligatorios marcados en azul con \*: apellidos y nombres del paciente (suficiente con los tres primeros caracteres en cada campo).

| Paciente                  |                          |                       | ×                           |
|---------------------------|--------------------------|-----------------------|-----------------------------|
| Historia <u>N</u> º Docu  | umento Nombres           | Cuenta Corriente      | Ca <u>m</u> a               |
| Número Historia Doc. Ider | ntidad                   |                       |                             |
| Apellido Paterno(*)       | Apellido Materno(*)      | Nombre                | s(*)                        |
| romero                    |                          | maria                 |                             |
| Ambito                    |                          |                       |                             |
| Fecha Nacmto. Sexo        | Edad                     | Unidad                | Cama                        |
|                           |                          |                       |                             |
|                           | Limpiar <u>E</u> valuaci | ón <u>P</u> rotocolos | Reg. Clínico <u>C</u> errar |

2- Luego presionar "Enter" del teclado, de manera tal que se abra una ventana relacionada con el programa de Clientes de la Clínica,

3- Seleccionar el paciente y realizar doble clic sobre el nombre:

| 🕸 [V3.1.1] Mantención de Clientes - J         | Ambiente: Producción                                        | Clínica Alemana  | de Santiago S.A.      |     |  |  |
|-----------------------------------------------|-------------------------------------------------------------|------------------|-----------------------|-----|--|--|
| Clasificación del Cliente                     |                                                             |                  |                       |     |  |  |
| Antecedentes personales<br>Identificación Rut | 🛞 Mens. UNC                                                 |                  | PPN                   |     |  |  |
| Ap.Paterno ROMERO                             | Ap.Materno                                                  | Nom              | bres                  |     |  |  |
| S/Inf.<br>FecNac. 01/01/1900                  | Previsión                                                   | ▼ Seg            | Comp Sin Información  | •   |  |  |
| Sexo 💽 Est. Civil Sin Inform                  | naciór 💌 Nacionalidad                                       | ▼ Activ          | vidad Sin información | •   |  |  |
| Clientes encontrados de acuerdo a             | - Clientes encontrados de acuerdo a su criterio de búsqueda |                  |                       |     |  |  |
| PPN Identificación                            | Apellido Paterno                                            | Apellido Materno | Nombres               | Fec |  |  |
| 341700 RUT                                    | ROMERO                                                      |                  |                       | 02/ |  |  |
| 5009009 RUT                                   | ROMERO                                                      |                  |                       | 09/ |  |  |

En la pantalla con los datos del paciente seleccionado, salir a través de la puerta:

| Clasificación del Cliente                                                                     | <b>)</b> |
|-----------------------------------------------------------------------------------------------|----------|
| Antecedentes personales                                                                       | -        |
| Identificación Rut 🔽 Mens. UNC Mens. UNC                                                      | -        |
| Ap.Paterno ROMERO Ap.Materno Nombres                                                          | -        |
| S/Inf.<br>FecNac, 45 año(s) Previsión Colmena Golden Cross : Seg.Comp Sin Infor Etnia Ninguna | -        |
| Sexo Femenin 🔽 Est. Civil Soltero(a) 🔍 Nacionalidad Chileno 📝 Actividad                       | 2        |
| S/Inf.     Particular       Comercial     Int.       Móvil 0     Fax                          | 0        |
| Dirección Particular Dirección Temporal                                                       |          |
| s/Inf. Calle y Nº País Chile                                                                  | 9        |
| Ciudad Ciudad Comuna Santiago                                                                 | 2        |
| Dirección Comercial                                                                           | ī        |
| Calle y Nº País                                                                               |          |
| Ciudad                                                                                        | ]        |

4- Salir y aceptar mensaje de advertencia: "¿Esta seguro que desea salir?"

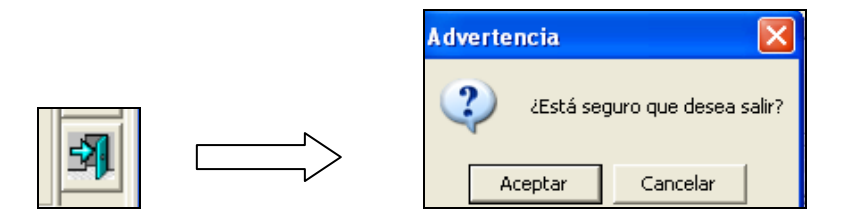

5- Verificar el paciente digitando las tres primeras letras del apellido paterno:

| 3 Verificación de Pacie                        | ntes                                                                |                         |
|------------------------------------------------|---------------------------------------------------------------------|-------------------------|
| ز Está seguro qu<br>Apellido Paterno/Last Name | ue desea trabajar con el Paciente /<br>Apellido Materno/Middle Name | ?<br>Nombres/First Name |
| Indique los prim                               | <br>eros 3 caracteres del Apellido Pate<br> rom                     | l<br>erno del Paciente  |
| Acepta                                         |                                                                     | Cancelar                |

Una vez confirmado el paciente, seleccionar la opción que desea desde los botones:

- A. Registro Clínico
- B. Protocolos
- C. Evaluación

## A.- INGRESO AL REGISTRO CLÍNICO:

Para ingresar a la historia clinica del paciente, clic en botón "Reg. Clínico":

| 🖻 Paciente            |                      |                      |                      |                      | X              |
|-----------------------|----------------------|----------------------|----------------------|----------------------|----------------|
| Historia              | <u>N</u> ° Documento | Nombres              | Cuenta Corriente     | Ca <u>m</u> a        |                |
| Número Historia       | Doc. Identidad       |                      |                      |                      |                |
| Apellido Paterno(*)   |                      | Apellido Materno(*)  | Nomi<br>M            | bres(*)              |                |
| Ambito<br>Ambulatorio |                      |                      |                      |                      |                |
| Fecha Nacmto. Sex     | KO Eda<br>MENINO 44  | ad<br>Años           | Unidad               | (                    | Cama           |
|                       | Limpia               | r <u>E</u> valuaciór | n <u>P</u> rotocolos | <u>R</u> eg. Clínico | <u>C</u> errar |

Seleccionar el "Motivo de ingreso":

| B M | otivo Ingreso         | × |
|-----|-----------------------|---|
|     | Motivo                |   |
|     | -                     |   |
|     | Médico Tratante       |   |
|     | Médico Interconsultor |   |
|     | Médico Residente      |   |

Se abrirá la ficha del paciente en Ámbito ambulatorio "A" si el paciente no se encuentra presente en la clinica.

Presionar el botón "Grabar" para permitir generar un Episodio/Encuentro Ambulatorio y realizar los registros correspondientes.

| Historia Clínica                                                   | AYUDA: Anexo 2911                             |
|--------------------------------------------------------------------|-----------------------------------------------|
| 😂 Opciones 🗸 🔠 Scanear 🕍 RCE 🚵 Resultad, 前 Vacunas                 | 🌒 Alergias 🌒 Alertas 🥢 Epicrisis 🖨 Ver H.C.   |
| Paciente Información General                                       | A Episodio                                    |
| Historia 2. T. Documento RUT                                       | Encuentro                                     |
| Paciente                                                           | Alastas Médicas                               |
| Edad 44 AÑOS Sexo FEMENINO Grupo Sanguíneo Du                      |                                               |
| Tipo Paciente Fec. Nacim 02/11/1962                                | Scanear   Especialidad   Todas                |
| Interconsultas                                                     | Profesional                                   |
| 📄 H.Resumen 解thecedentes 编Anam./Evolu. ત、 Ex. Físico 🔞 Diagnóstico | is 🔯 I. Médicas 📋 Hospit./Alta 🔒 nterconsulta |
| Todos los Diagnósticos                                             | Diagnósticos 🗖 Diagnósticos Codificados       |

Si el paciente se encuentra Hospitalizado, en la pantalla se verá la unidad de hospitalización y el nº de cama en los campos correspondientes:

| Paciente                |                      |                  |                          |                      |                 | × |
|-------------------------|----------------------|------------------|--------------------------|----------------------|-----------------|---|
| Historia                | <u>N</u> ° Documento | Nombres          | Cuenta Corriente         | Ca <u>m</u> a        | 1               |   |
| Número Historia(*)      | Doc. Identidad       |                  |                          |                      |                 |   |
| Apellido Paterno        | A                    | Apellido Materno | No                       | mbres                |                 | - |
| Ambito<br>Hospitalizado |                      |                  |                          |                      |                 |   |
| Fecha Nacmto. Sex       | o Edad               | d<br> AÑOS       | Unidad<br>MEDICO QUIRURG | ICO 3* NORTE         | Cama<br> 306 ES | 1 |
|                         | Limpiar              | <u>E</u> valuad  | ión <u>P</u> rotocolos   | <u>R</u> eg. Clínico | <u> </u>        |   |

A través del botón "**Reg. Clínico**" se accede directamente a la ficha del paciente en este ámbito permitiendo generar un nuevo encuentro dentro del Episodio "H".

| Historia Clínica           | AYUDA: Anexo 2911                                 |                                           |  |  |  |  |
|----------------------------|---------------------------------------------------|-------------------------------------------|--|--|--|--|
| 🚰 Opciones 👻 🔠 Scanear     | 🛛 🞢 Urg, Esc. 🛛 🚵 Resultad, 🛛 禛 Vacunas 🖢 🖉       | Alergias 📃 Alertas 🛷 Epicrisis 🖧 Ver H.C. |  |  |  |  |
| Paciente                   | Información General                               | Episodio                                  |  |  |  |  |
| Historia                   | T. Documento                                      | 20 21/08/2007 12:42<br>Encuentro          |  |  |  |  |
| Paciente                   |                                                   | 11:47                                     |  |  |  |  |
| Edad AÑOS Sexo             | Grupo Sanguíneo Du                                | Alertas Médicas                           |  |  |  |  |
| Tipo Paciente              | Fec. Nacim                                        |                                           |  |  |  |  |
|                            |                                                   | Scanear Especialidad Todas                |  |  |  |  |
| C Nuevo Control C Derivaci | ión 🕥 Interconsulta 🔤 Prestaciones Médicas        | Profesional                               |  |  |  |  |
| E H.Resumen                | es 🚮 Anam./Evolu. 🕅 Ex. Físico 🛛 😰 Diagnósticos 😥 | I. Médicas 1↓ Hospit./Alta 🔐 nterconsulta |  |  |  |  |

## **B.- ACCESO A PROTOCOLOS**

Una vez confirmado el paciente, realizar clic en botón "Protocolos" opción que permite realizar solo registros de Protocolos Operatorios, generando un episodio "A".

| 🛱 Paciente            |                    |                        |                       |                      | ×              |
|-----------------------|--------------------|------------------------|-----------------------|----------------------|----------------|
| Historia              | N° Documento       | Nombres                | Cuenta Corriente      | Ca <u>m</u> a        |                |
| Número Histori<br>2.  | a Doc. Identidad   |                        |                       |                      |                |
| Apellido Patern       | io(*)              | Apellido Materno(*)    | Nomb<br>M_            | ores(*)              | _              |
| Ambito<br>Ambulatorio | _                  |                        |                       |                      |                |
| Fecha Nacmto.         | Sexo E<br>FEMENINO | dad<br>44 AÑOS         | Unidad                | Cama                 |                |
|                       | Lim                | piar <u>E</u> valuació | in <u>P</u> rotocolos | <u>R</u> eg. Clínico | <u>C</u> errar |

Se accede directamente a los "Grupos de Protocolos":

| Protocolos Quirúrgicos                                                                                                    |                                                                                                    |
|----------------------------------------------------------------------------------------------------|----------------------------------------------------------------------------------------------------|
| Profesional C                                                                                                    | Fecha Informe 24/06/2008 Paciente                                                                                   |
| Grupos de Protocolos<br>Código Descripción<br>Q Protocolos<br>O Gineco-Obstetricia                                                                                                    |                                                                                                    |
| Solicitudes Marca Episodio Encuentro Formu                                                                                                    | NOMBRE Y APELLIDOS     Edad 45a       FECHA DE LA CIRUGÍA                                                           |
| Protocolos<br>Código Descripción Versión<br>PROP PROTOCOLO OPERATI 1<br>PROP PROTOCOLO OPERATI 2<br>PPAR PROTOCOLO DE PART 1.0<br>PPAR PROTOCOLO DE PART 2.0<br>POCL COLE. LAPAROSCOPIC 1 | DIAGNOSTICOS           PRE-Operatorio           2)           3)           POST-Operatorio           2)           3) |
| Informes  Código Descripción Versión                                                                                                    | OPERACION 1) 2) 3)                                                                                                  |
|                                                                                                    | EQUIPO<br>Cirujano Anestesista                                                                                      |

Una vez completados los campos necesarios del protocolo operatorio seleccionado, "Grabar" para guardar los cambios y presionar el botón "Cerrar" para salir de la pantalla.

Aparecerá un mensaje relacionado con el cierre del encuentro:

| Protocolos Quirúrgicos                                                                                                    |            |
|----------------------------------------------------------------------------------------------------|------------|
| Profesional C Fecha Informe 24/06/2008 Paciente                                                                                                    |            |
| Grupos de Protocolos Código Descripción Q Protocolos O Gineco-Obstetricia Tipo Pabellón RADELLONO                                                                                                    |            |
| Solicitudes Marca Episodio Encuentro Formu FECHA DE LA CIRUGÍA                                                                                                    | Edad 45a   |
| DIAGNOSTICOS                                                                                                    |            |
| Protocolos           Código         Descripción         Versión           PROP         PROTOCOLO OPERATI 1         PROP           PROP         PROTOCOLO OPERATI 2         Esta seguro que desea cerrar el El           PAR         PROTOCOLO DE PART 1.0         Sí           POCL         COLE. LAPAROSCOPIC 1         Sí | ncuentro ? |
| Informes         Código       Descripción         ▶       PROP         PROP       PROTOCOLO OF 2         24/       24/         2)       3)                                                                                                    |            |
| Qrabar         Preliminar         Imprimir         Qerrar         Anestesista           Avudantes         Avudantes         Avudantes         Avudantes         Avudantes                                                                                                    | <b>▼</b>   |

"Aceptar" el mensaje de confirmación.

| Protocolos Quirúrgicos                                                             |                                           |          |
|------------------------------------------------------------------------------------|-------------------------------------------|----------|
| Profesional                                                                        | Fecha Informe 24/06/2008 Paciente         | ↔ 🔳      |
| Grupos de Protocolos<br>Código Descripción<br>Q Protocolos<br>O Gineco-Obstetricia | PROTOCOLO OPERATORIO                      |          |
| Catalandar                                                                         | Tipo Pabellón PABELLON QUIRURGICO CENTRAL | Histo    |
| Marca Episodio Encuentro Formu                                                     | NOMBRE Y APELLIDOS Edad 45a               |          |
|                                                                                    | FECHA DE LA CIRUGÍA HORA DE LA CIRUGÍA    |          |
|                                                                                    | DIAGNOSTICOS                              |          |
| Protocolos                                                                         | P SQL Error (38000)                       |          |
| Código Descripción Versión<br>PROP PROTOCOLO OPERATI 1                             | Encuentro Cerrado Exitosamente!           |          |
| PROP PROTOCOLO OPERATI 2<br>PPAR PROTOCOLO DE PART 1.0                             | P                                         |          |
| PPAR PROTOCOLO DE PART 2.0<br>POCL COLE. LAPAROSCOPIC 1                            | Aceptar                                   |          |
|                                                                                    |                                           |          |
| Código Descripción Versión     PROP PROTOCOLO OF 2 24/                             | 1)                                        |          |
|                                                                                    | 2)                                        |          |
|                                                                                    |                                           |          |
|                                                                                    | EQUIPO                                    |          |
| <u>G</u> rabar <u>Preliminar</u> <u>Imprimir</u> <u>Gerrar</u>                     | Anestesista<br>Ayudantes                  | <b>▼</b> |

C.- ACCESO A EVALUACIÓN por OPCION PACIENTES

Una vez confirmado el paciente, realizar un clic en botón "Evaluación" opción que permite solo realizar registros de Evaluación de Especialidades, generando un episodio "A".

| 🖻 Paciente            |                     |                         |                      |                      |                |
|-----------------------|---------------------|-------------------------|----------------------|----------------------|----------------|
| Historia              | <u>N</u> ° Document | o Nombres               | Cuenta Corriente     | Ca <u>m</u> a        |                |
| Número Histori<br>2.  | a Doc. Identidad    |                         |                      |                      |                |
| Apellido Patern       | io(*)               | Apellido Materno(*)     | Nomb<br>M            | res(*)               |                |
| Ambito<br>Ambulatorio | _                   |                         |                      |                      |                |
| Fecha Nacmto.         | Sexo<br>FEMENINO    | Edad<br>44 AÑOS         | Unidad               | Cama                 |                |
|                       | Lin                 | npiar <u>E</u> valuació | n <u>P</u> rotocolos | <u>R</u> eg. Clínico | <u>C</u> errar |

Se accede directamente al grupo de protocolos de "Evaluación de Especialidades":

| Evaluación de Especialidades                                            |                                                                                                    |                                                                                                    |                            |
|-------------------------------------------------------------------------|----------------------------------------------------------------------------------------------------|----------------------------------------------------------------------------------------------------|----------------------------|
| Profesional C                                                           | Fecha Informe 24/06/2008 Pac                                                                                     | iente                                                                                                    | ↔ 🔳                        |
| Grupos de Protocolos                                                    | ta: Para copiar y pegar en los elementos<br><b>EVALUACIÓN PRE-</b><br>Nombre<br>Edad: 45a Peso [<br>Diagnóstico: | de texto utilice las teclas 'Control + C' y 'Control + V<br>ANESTÉSICA Fecha: 24/<br>Kg]: 0 Talla [cm]: 0 | 'respectivam ▲<br>/06/2008 |
|                                                                         | Operación programada:<br>Otro:                                                                                   |                                                                                                    |                            |
| Protocolos<br>Código Descripción Versión<br>ANE1 EVALUACIÓN PRE-ANE 1.0 | Antecedentes<br>quirúrgicos:                                                                                     | Otros antecedente                                                                                         | 25:                        |
| Informes<br>Código Descripción Versión                                  | Alergias:                                                                                                    | Hipertermia maligr                                                                                        | 1a:                        |
| Grabar Breliminar Imprimir Cerrar                                       | Fármacos<br>actuales:                                                                                            | Alcohol:<br>Adicción a drogas                                                                             | s:                         |

Una vez completados los campos necesarios del protocolo de Evaluación de Especialidades seleccionado, "Grabar" para guardar los cambios y "Cerrar" para salir de la pantalla.

Debe confirmar el mensaje: "Esta seguro que desea cerrar el Encuentro":

| Evaluación de Especialidades                                                                                                    |        |
|----------------------------------------------------------------------------------------------------|--------|
| Profesional C Fecha Informe 24/06/2008 Paciente 🗘                                                                                                    |        |
| Grupos de Protocolos           Código         Descripción           A         Anestesia           U         Urología   Nombre:                                                                                                    | -<br>- |
| C     Laboratorio de Cardiología       Solicitudes       Marca Erizada Erizada Erizada Erizada                                                                                                    | 1      |
| Operación programada: Otro:                                                                                                    | -      |
| Protocolos         Código       Descripción         Versión         ANE1       EVALUACIÓN PRE-ANE 1.0         Sí       No                                                                                                    |        |
| Informes       Alergias:         Código       Descripción         Versión       Image: Construction         ANE1       EVALUACIÓN PF 1.0         24/       Image: Construction         Image: Construction       Image: Construction         Image: Construction       Image: Construction< | - 12   |
| Grabar Preliminar Imprimir Cerrar     Fármacos actuales:     Alcohol:                                                                                                    | ×      |

Posteriormente "Aceptar" el mensaje "Encuentro Cerrado Exitosamente":

|                                | Nota: Para copiar y pegar en los elementos de texto utilice las teclas 'Control + C' y 'Control + V' respectivam |
|--------------------------------|----------------------------------------------------------------------------------------------------|
| Grupos de Protocolos           | EVALUACIÓN PRE-ANESTÉSICA Fecha: 24/06/2008                                                                      |
|                                |                                                                                                    |
| A Anestesia                    | Nombre:                                                                                                    |
| U Urologia                     |                                                                                                    |
|                                | Edad: 45a Peso (Kg): O Talla (cm): O                                                                             |
| Solicitudes                    |                                                                                                    |
| Marca Episodio Encuentro Formu | Diagnóstico:                                                                                                    |
|                                |                                                                                                    |
|                                | Operación programada:                                                                                            |
|                                |                                                                                                    |
|                                |                                                                                                    |
|                                |                                                                                                    |
|                                | SOL Error (38000)                                                                                                |
| Protocolos                     | Otros antecedentes:                                                                                              |
| Código Descripción Versión     |                                                                                                    |
| ANE1 EVALUACION PRE-ANE 1.0    | Encuentro Cerrado Exitosamente!                                                                                  |
|                                |                                                                                                    |
|                                |                                                                                                    |
|                                | Acepcar                                                                                                    |
|                                |                                                                                                    |
|                                | Alergias:                                                                                                    |
|                                |                                                                                                    |
| Lodigo Descripcion Version     | There                                                                                                    |
| P ANET EVALUACION PF 1.0 247   |                                                                                                    |
|                                |                                                                                                    |
|                                |                                                                                                    |